## Downloading your Student Aid Report (SAR) as a PDF

## To access your online SAR and save as a PDF, do the following:

- 1. Have your FSA ID (username and password) available.
- 2. Go to the https://studentaid.gov/h/apply-for-aid/fafsa home page and click "Login."
- 3. Log into the system.
- 4. Click on the "View or Print your SAR" option near the middle of the "My FAFSA" page, and choose to save as a PDF file.
- 5. Save <u>all pages</u> of the SAR to your computer as a PDF file (typically 5-12 pages total).

For additional information, about viewing and printing your SAR please visit:

- <u>https://studentaid.gov/help/view-sar</u> OR
- https://studentaid.gov/apply-for-aid/fafsa/review-and-correct/review